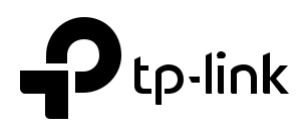

# Configuration du service Cloud Omada pour Omada contrôleur OC-200

### CHAPITRES

- 1. Configurer l'accès cloud
- 2. Gérer le Contrôleur via Omada Cloud

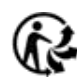

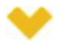

#### Ce guide s'applique à :

Contrôleur Omada 3.2.1.

TP-Link Omada Cloud Service offre un meilleur moyen de réaliser la gestion à distance. Avec l'accès Cloud activé sur la manette et un identifiant TP-Link lié à votre manette, vous pouvez facilement surveiller et gérer votre réseau sans fil. Pour s'assurer que vos EAP's restent nouveaux et s'améliorent avec le temps, omada Cloud vous avertira lorsqu'une nouvelle mise à niveau du firmware est disponible. Certes, vous pouvez également gérer plusieurs contrôleurs Omada avec un seul ID TP-Link.

Suivez les étapes ci-dessous pour configurer Cloud Access et accéder au contrôleur via Omada Cloud :

- 1. Configurer l'accès cloud
- 2. Gérer le Contrôleur via Omada Cloud

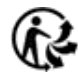

### 1 Configurer l'accès cloud

#### 1.1 Activer l'accès au Cloud

Vous ne pouvez configurer le contrôleur via Omada Cloud que lorsque l'accès cloud est activé sur

le contrôleur et que vous avez été ajouté en tant qu'utilisateur cloud.

Sur la page **Accès Cloud**, vous pouvez configurer Cloud Access. Cliquez sur le bouton pour activer l **Accès cloud**. L'état d'accès cloud est **active**, ce qui signifie que l'accès cloud est activé.

| Wireless Settings | Wireless Control | Site Settings | Cloud Access | Controller Settings | ~ |
|-------------------|------------------|---------------|--------------|---------------------|---|
| Cloud Access      |                  |               |              |                     |   |
| Cloud Access:     | 0                |               |              |                     |   |

#### 1.2 Gérer les utilisateurs du Cloud

Pour configurer et gérer omada controller via le service Cloud, vous devez avoir un IDENTIFIANT TP-Link et lier votre identifiant TP-Link au contrôleur. Ensuite, vous pouvez accéder à distance au contrôleur en tant qu'utilisateur cloud.

Pour enregistrer un IDENTIFIANT TP-Link et le lier à votre contrôleur, assurez-vous que l'hôte du contrôleur peut accéder à Internet.

#### **Enregistrer un ID TP-Link**

Dans le processus de configuration rapide, vous pouvez enregistrer un ID TP-Link et le lier à votre contrôleur. Si vous avez ignoré l'enregistrement pendant le processus de configuration rapide, vous pouvez accéder à **Cloud Access**. Cliquez **sur Inscrivez-vous** maintenant et suivez les instructions pour enregistrer un ID TP-Link.

| Wireless Settings         | Wireless Control             | Site Settings | Cloud Access | Controller Settings | $\sim$ |
|---------------------------|------------------------------|---------------|--------------|---------------------|--------|
| Cloud Access              |                              |               |              |                     |        |
| Cloud Access:             | 0                            |               |              |                     |        |
| Log in and bind your TP-L | .ink ID.                     |               |              |                     |        |
| Email:                    |                              |               |              |                     |        |
| Password:                 |                              | ø             |              |                     |        |
|                           | No TP-Link ID? Register now. |               |              |                     |        |
|                           | Log in and bind              |               |              |                     |        |
|                           |                              |               |              |                     |        |

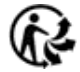

#### Connectez-vous et lier votre IDENTIFIANT TP-Link

Après avoir activé votre identifiant TP-Link, revenez à la page **Accès Cloud** pour vous connecter et lier votre identifiant TP-Link à votre contrôleur.

| Wireless Settings         | Wireless Control             | Site Settings | Cloud Access | Controller Settings | ~ |
|---------------------------|------------------------------|---------------|--------------|---------------------|---|
| Cloud Access              |                              |               |              |                     |   |
| Cloud Access:             | 0                            |               |              |                     |   |
| Log in and bind your TP-L | ink ID.                      |               |              |                     |   |
| Email:                    | administrator@tp-link.com    |               |              |                     |   |
| Password:                 |                              | ø             |              |                     |   |
|                           | No TP-Link ID? Register now. |               |              |                     |   |
|                           | Log in and bind              |               |              |                     |   |
|                           |                              |               |              |                     |   |

L'ID TP-Link qui est lié avec le contrôleur pour la première fois sera automatiquement lié en tant qu'administrateur. Et un seul ID TP-Link peut être lié avec le contrôleur en tant qu'administrateur. Un compte administrateur peut ajouter ou supprimer d'autres ID TP-Link vers ou à partir du même contrôleur que les utilisateurs cloud.

| wireless Setungs                                             | wireless Control      | Sile Settings         | Cloud Access                     | Controller Settings                               |
|--------------------------------------------------------------|-----------------------|-----------------------|----------------------------------|---------------------------------------------------|
| loud Access                                                  |                       |                       |                                  | Onlin                                             |
| oud Access:                                                  | 0                     |                       |                                  |                                                   |
|                                                              |                       |                       |                                  |                                                   |
| P-Link ID (Owner): admi                                      | nistrator@tp-link.com | Inbind                |                                  |                                                   |
| P-Link ID (Owner): admi                                      | nistrator@tp-link.com | Jnbind                |                                  |                                                   |
| P-Link ID (Owner): admi                                      | nistrator@tp-link.com | Jnbind                |                                  | 🕀 Add Cloud Us                                    |
| P-Link ID (Owner): admi                                      | nistrator@tp-link.com | Jnbind                | Created Time                     | Add Cloud Us Action                               |
| P-Link ID (Owner): admi TP-Link ID administrator@tp-link.com | Role<br>administrator | Site All Sites        | Created Time<br>2018-08-14 11:21 | Add Cloud Us     Action                           |
| P-Link ID (Owner): admi                                      | Role<br>administrator | Jibind Site All Sites | Created Time<br>2018-08-14 11:21 | Add Cloud Us Action Action a f 1 page(s) Page to: |

#### Ajouter de nouveaux utilisateurs cloud

Une fois que vous avez un id TP-Link administrateur, vous pouvez ajouter de nouveaux utilisateurs cloud. Cliquez 
 Add Cloud User, entrez un autre ID TP-Link au besoin et cliquez sur **Save**.

| Add Cloud User   |                              | 8 |
|------------------|------------------------------|---|
| TP-Link ID:      |                              |   |
|                  | No TP-Link ID? Register now. |   |
| Role:            | Operator •                   |   |
| Site Privilages: | - Please Select -            |   |
| Apply            |                              |   |
|                  | 2                            |   |

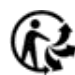

| TP-Link ID      | Entrez l'ID TP-Link que vous souhaitez ajouter en tant que nouvel utilisateur cloud.<br>Si vous avez un autre ID TP-Link, vous pouvez cliquer <b>sur Inscrivez-vous maintenant</b> et<br>suivez les instructions pour enregistrer un ID TP-Link.                                                                                                    |         |
|-----------------|----------------------------------------------------------------------------------------------------|---------|
| Role            | <ul> <li>Sélectionnez le rôle du nouvel utilisateur cloud à partir de la liste déroulane drop-down. Deux Fourni :</li> <li><b>Opérateur :</b> Un compte opérateur peut modifier les paramètres des sites privilégiés qui sont donnés par l'administrateur. Et le compte opérateur ne peut pas gérer les utilisateurs du cloud et modifier les paramètres du contrôleur.</li> <li><b>Observateur</b>: Un compte Observateur ne peut afficher que l'état et les paramètres de la sites privilégiés qui sont donnés par l'administrateur, mais ne modifient pas les paramètres. Les comptes Opérateur et Observateur ne peuvent pas gérer les utilisateurs du cloud et sites paramètres opérateur, mais ne modifient pas les paramètres. Les comptes Opérateur et Observateur ne peuvent pas gérer les utilisateurs du cloud et paramètres du contrôleur.</li> </ul> | options |
| Site Privileges | Sélectionnez les sites privilégiés (options multiples disponibles) pour l'opérateur ou des <b>Comptes d'observateurs</b> de la liste de drop-down.                                                                                                    |         |

#### **Unbind a TP-Link ID**

You can click **Unbind** to unbind your administrator TP-Link ID. Note that Unbind operation cannot

| Wireless Settings            | Wireless Control         | Site Settings | Cloud Access      | Controller Settings      |
|------------------------------|--------------------------|---------------|-------------------|--------------------------|
| Cloud Access                 |                          |               |                   | Online                   |
| Cloud Access:                | 0                        |               |                   |                          |
| TP-Link ID (Owner): administ | trator@tp-link.com Unbin | d             |                   |                          |
|                              |                          |               |                   | 🕀 Add Cloud Use          |
| \$ TP-Link ID                | Role                     | Site          | Created Time      | Action                   |
| administrator@tp-link.com    | administrator            | All Sites     | 2018-08-03 18:29: | 46                       |
| operator001@tp-link.com      | operator                 | site2         | 2018-08-14 11:42: | 23 🗹 💼                   |
| operator002@tp-link.com      | operator                 | Default       | 2018-08-14 17:34: | 39 🗹 💼                   |
| observer@tp-link.com         | observer                 | site1         | 2018-08-15 16:00: | 20 🗹 🛅                   |
|                              |                          | << <          | 1 > >> A total o  | of 1 page(s) Page to: GO |

# **2** Gérer le Contrôleur via Omada Cloud

Grâce à l'accès cloud activé, vous pouvez gérer votre contrôleur à distance à l'aide de votre identifiant TP-Link. Vous pouvez vous référer à la topologie suivante.

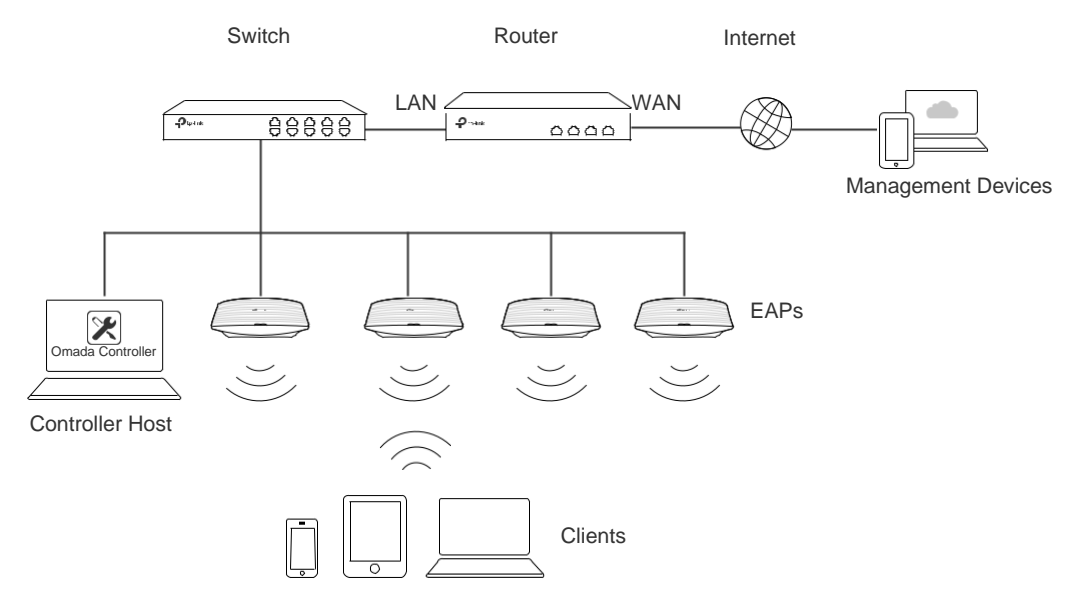

Avant d'accéder à distance à votre contrôleur, assurez-vous que les exigences suivantes ont été respectées :

- L'accès cloud est activé sur le contrôleur.
- ■■ Votre contrôleur a été lié avec un ID TP-Link. Si vous n'avez pas d'identifiant TP-Link,

référez-vous à Enregistrer un ID TP-Link pour en obtenir un.

■■ Vos appareils Controller Host et management ont tous deux accès à Internet.

#### 2.1 Accédez au contrôleur via Omada Cloud

1. Lancez un navigateur Web et tapez https://omada.tplinkcloud.com la barre d'adresse, puis

appuyez sur Entrez (Windows) ou Retournez (Mac).

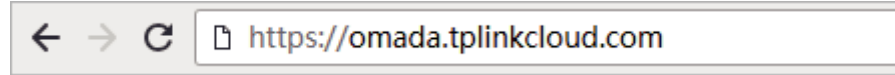

2. Entrez votre identifiant TP-Link et votre mot de passe et cliquez sur Log In.

| Enter with you | r TP-Link ID and password. |  |
|----------------|----------------------------|--|
| Email          |                            |  |
| name@sample    | e.com                      |  |
| Password       |                            |  |
| Remembe        | r Me                       |  |
|                | Log In                     |  |
| Forgot Passwo  | ord?                       |  |

 Une fois que vous vous êtes connecté à Omada Cloud, une liste de contrôleurs liés à votre identifiant TP-Link s'affiche. Si le contrôleur n'apparaît pas sur la liste, vous pouvez cliquer opour actualiser la page actuelle.

| С 🔸            | C                                          |               |          |                |        |         |         |       |         |               |             | tp-link   OMADA CLOUD                                                      |
|----------------|--------------------------------------------|---------------|----------|----------------|--------|---------|---------|-------|---------|---------------|-------------|----------------------------------------------------------------------------|
| loud Controlle | Add Cloud                                  |               |          |                |        |         |         |       |         |               |             | II OC200 Software Controller                                               |
|                |                                            | ACTION        | FIRMWARE | VERSION        | ALERTS | CLIENTS | DEVICES | SITES | STATUS  | LOCAL IP      | MAC ADDRESS | IAME                                                                       |
|                |                                            |               |          | 3.0.2          |        |         |         |       | Offline |               |             | mada Controller_DDF48D                                                     |
|                | O Unbind                                   | ⇒ Launch      |          | 3.0.3          |        |         |         |       | Offline |               |             | 0mada Controller_0523A9                                                    |
|                | O Unbind                                   | ⇒ Launch      |          | 3.0.3          |        |         |         | -     | Offline |               |             | 0mada Controller_DD6948                                                    |
|                | Unbind                                     | → Launch      |          | 3.0.2          | 6      | 0       | 2       | 1     | Online  | 192.168.0.162 |             | 0mada Controller_2EE6B0                                                    |
|                | O Unbind                                   |               | -        | 3.0.2          | -      | -       | -       | -     | Offline |               | -           | 0mada Controller_3098FA                                                    |
|                | <ul> <li>Unbind</li> <li>Unbind</li> </ul> | Launch Launch | •        | 3.0.2<br>3.0.2 | -      | -       | -       | 1     | Online  | -             | ·<br>·      | Jimada Controller_2EE680<br>Jimada Controller_3098FA<br>ge Size: 10 v << 1 |

Cliquez sur **Launch** pour accéder à votre contrôleur. Ensuite, vous pouvez configurer et gérer votre contrôleur.

| Statistics Map Access Points Clients of SID Waling For Data.                        | Clients Insight Current Usage - Top APs EA-33-51-A8-22-A9 | Log*        | %Client     |            |             | 1                           | 5 6-10               |
|-------------------------------------------------------------------------------------|-----------------------------------------------------------|-------------|-------------|------------|-------------|-----------------------------|----------------------|
| Clients of \$SID<br>Walting For Data.                                               | Current Usage - Top APs<br>AP<br>EA-33-51-A8-22-A0        | Clients     | %Client     |            |             | 1                           | 5 6-10               |
| Walling For Data.                                                                   | AP<br>EA-33-51-A8-22-A0                                   | Clients     | %Client     |            |             |                             | 0.10                 |
| Waiting For Data.                                                                   | EA-33-51-A8-22-A0                                         |             |             | s          | Traffic(MB) | % Traffic                   |                      |
| Waiting For Data.                                                                   |                                                           | 0           |             | 0%         | 540.40      | 90%                         |                      |
|                                                                                     | EA-23-51-06-22-52                                         | 0           |             | 0%         | 56.90       | 9%                          |                      |
| Duick Look                                                                          | Recent Activities                                         |             |             |            |             | < 1/13 10.00 - 1/14 10      | 0:00                 |
| EA-33-51-A8-22-A0<br>Download: 540.40 M<br>Upload: 0 Bytes                          | 25.00MB                                                   |             |             |            |             | <ul> <li>Traffic</li> </ul> | c • Client<br>5<br>4 |
| Most Active Client: N/A                                                             | 15.00MB                                                   | + + +       | • • • •     | • • • •    |             |                             | 3                    |
| All-time Top Client: Divariation: 3h 17m 4s<br>Download: 12.92 M<br>Upload: 29.50 M | 10.00MB<br>5.00MB                                         |             |             |            |             |                             | 2                    |
|                                                                                     | 0.00MB                                                    | 14:00 16:00 | 18:00 20:00 | 22:00 0:00 | 2:00        | 4:00 6:00 8:00              | 0 10:00              |

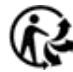

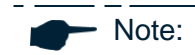

- Pour actualiser la page, cliquez. Le rafraîchissement automatique n'est pas disponible lors de l'accès du contrôleur via Omada Cloud.
- Pour supprimer le contrôleur Omada de votre compte cloud, vous pouvez cliquer <sup>O Unbind</sup>.
- Pour déconnecter Omada Cloud, cliquez
   et sélectionnez Log Out.

#### 2.2 Modifiez vos informations d'identification TP-Link

Vous pouvez modifier vos informations TP-Link ID sur la page Omada Cloud. Cliquez 😵 et

sélectionnez Mon ID TP-Link, les paramètres comptables cloud s'afficheront.

Vous pouvez avoir un surnom pour votre identifiant TP-Link. Entrez votre pseudo et cliquez sur **Save**.

| ← Omada Controller | Nick Name | Change Password |  |  |
|--------------------|-----------|-----------------|--|--|
|                    | Nick Name |                 |  |  |
|                    | SAVE      |                 |  |  |
|                    |           |                 |  |  |
|                    |           |                 |  |  |

Vous pouvez également modifier le mot de passe de votre identifiant TP-Link. Entrez le mot de

|                    |                  |                 | • |
|--------------------|------------------|-----------------|---|
| ← Omada Controller | Nick Name        | Change Password |   |
|                    | Current Password |                 |   |
|                    | New Password     |                 |   |
|                    | Confirm Password |                 |   |
|                    | s                | WE              |   |

passe actuel, puis un nouveau mot de passe deux fois et cliquez sur Save.

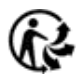